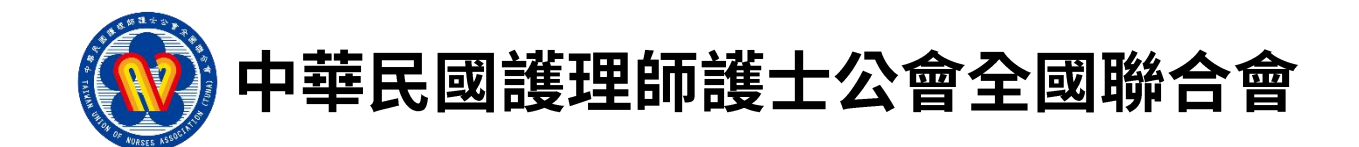

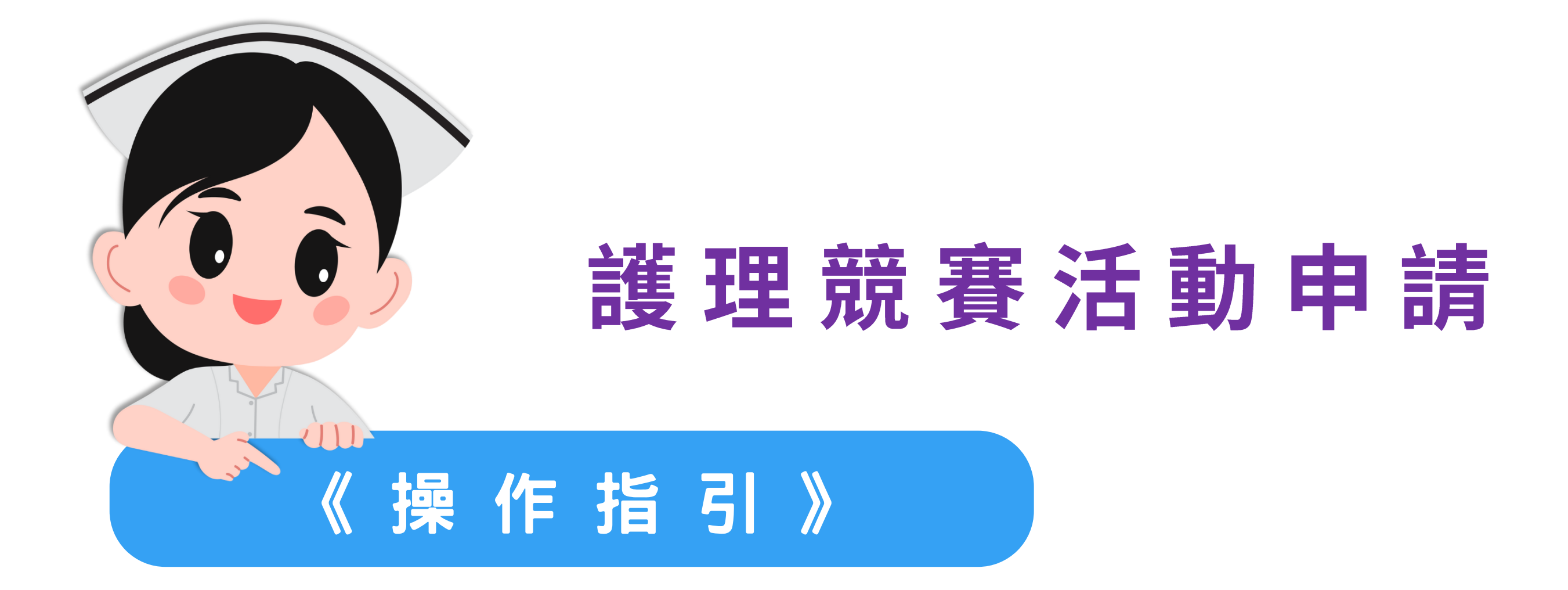

#### 2025年5月製

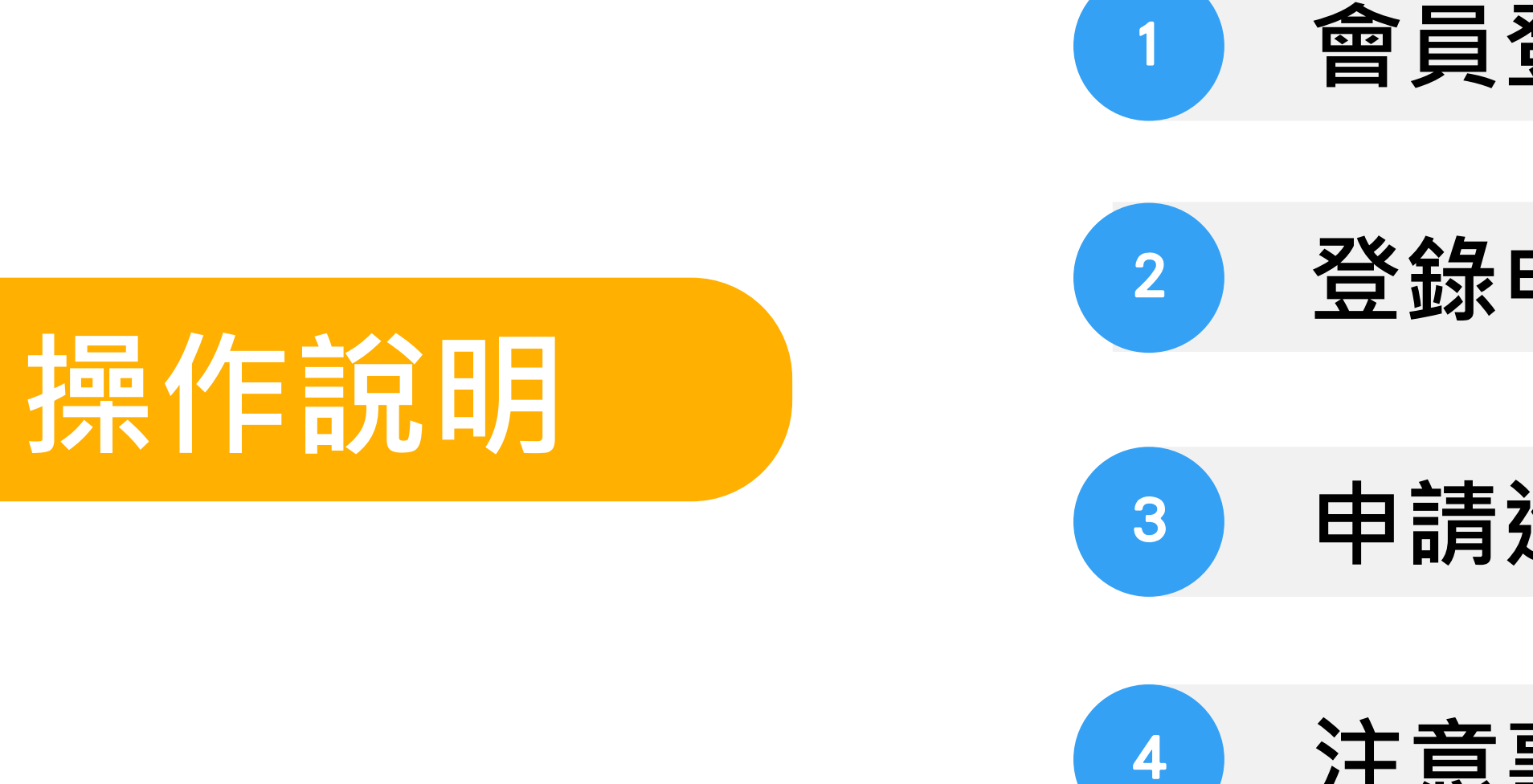

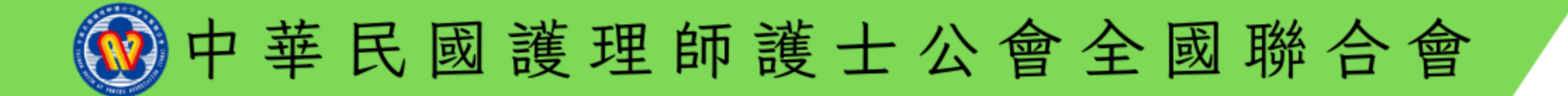

## 會員登入

## 登錄申請

## 申請進度查詢

## 注意事項

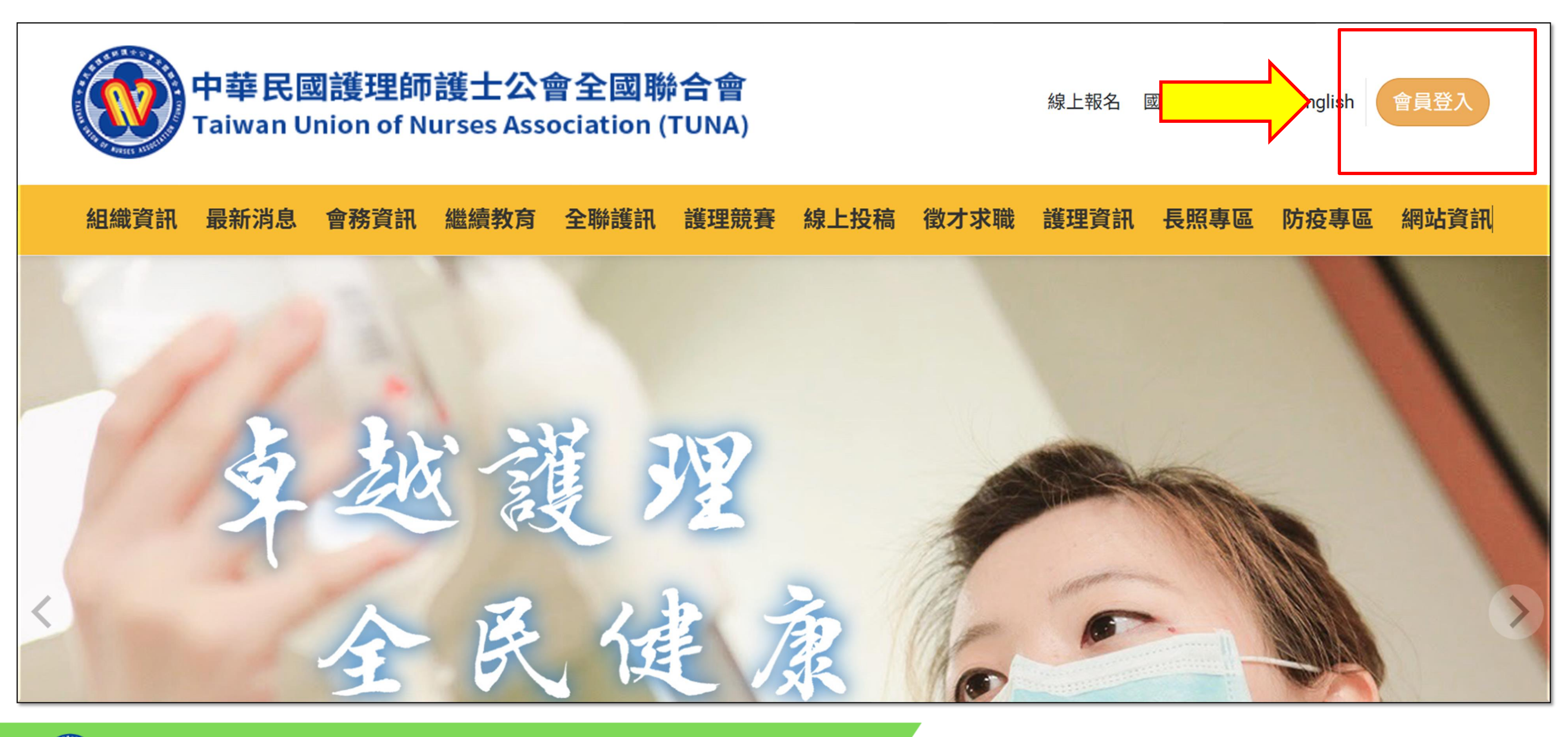

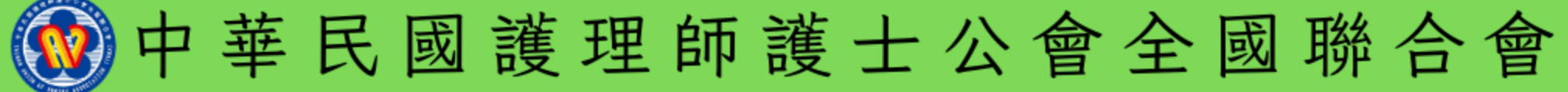

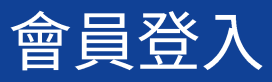

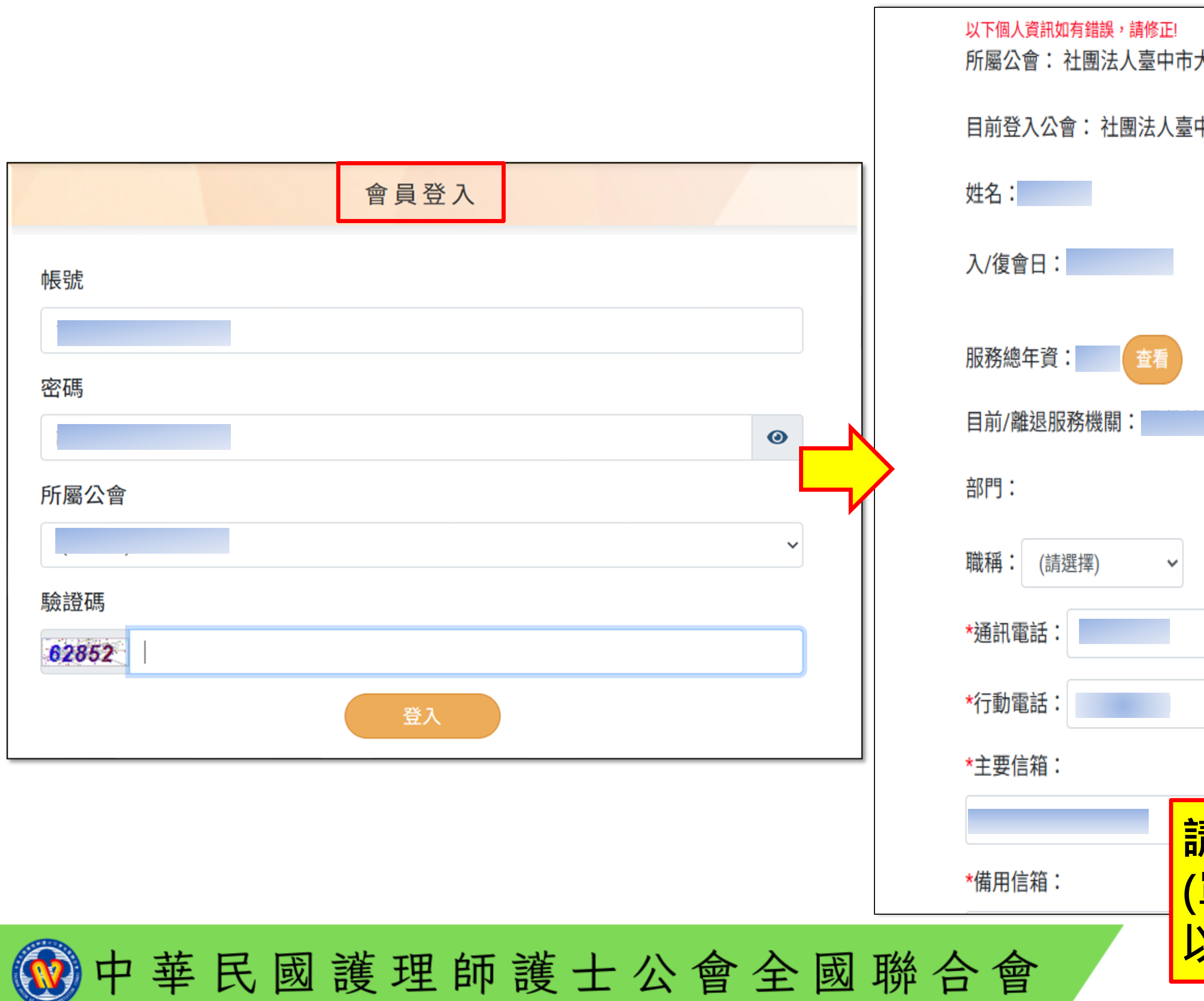

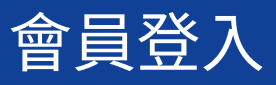

| 大臺中護理師護士公會 (會編:              |
|------------------------------|
| 中市大臺中護理師護士公會 (會編:            |
| □修改密碼:                       |
| 是否在會:是                       |
|                              |
|                              |
|                              |
|                              |
|                              |
|                              |
|                              |
| 青務必重新核對會員基本資料                |
| 單位、職稱、連絡電話、電子信箱)<br>N 免機並受場。 |
| 从尤惟血文识:<br>                  |

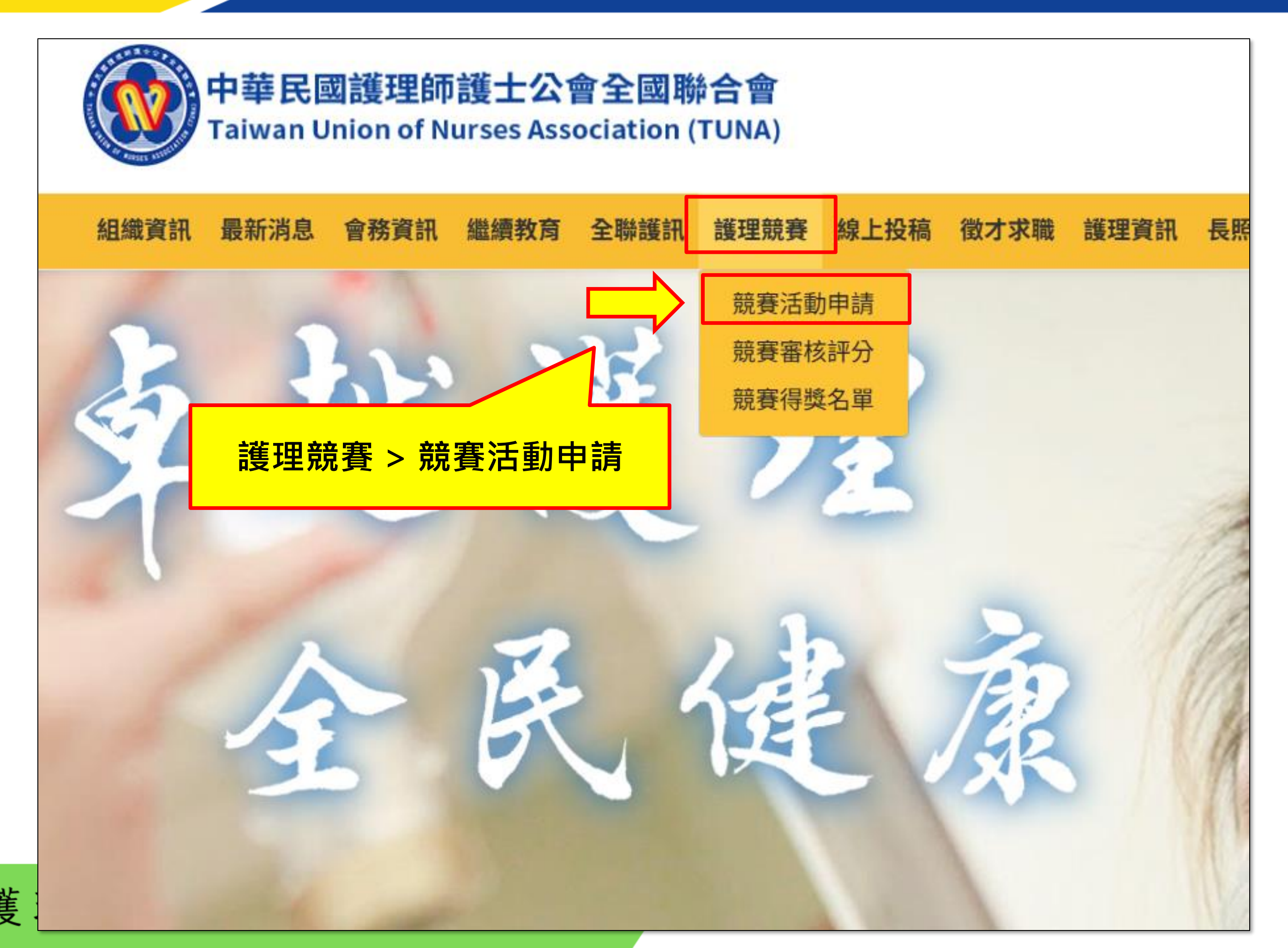

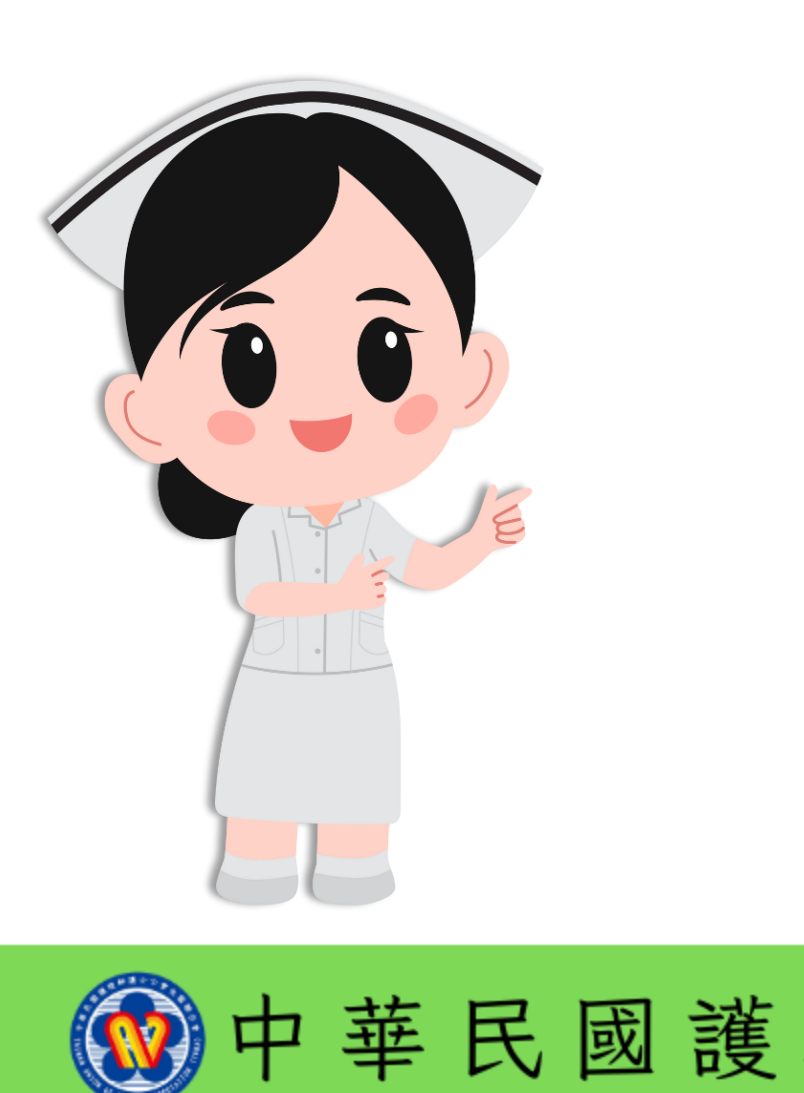

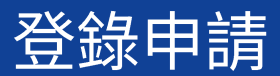

| 中華民國護理師護士公會全國聯合會<br>Taiwan Union of Nurses Association (TUNA) |          |           |     |            |        |                                                                                                    |          |      |
|---------------------------------------------------------------|----------|-----------|-----|------------|--------|----------------------------------------------------------------------------------------------------|----------|------|
| 組織資訊                                                          | 最新消息     | 會務資訊      | 繼續教 | <b>汝</b> 育 | 全聯護訊   | 護理競賽                                                                                                  | 線上投稿     | 徵才求職 |
|                                                               |          |           |     |            |        |                                                                                                    | 競賽       | 活動申請 |
| · 首頁 / 護理                                                     | 「競賽 / 競賽 | 舌動申請      |     |            |        |                                                                                                    |          |      |
| 申請進度查                                                         | 詢        |           |     |            |        |                                                                                                    |          |      |
| 公告起                                                           | B        | 受理申請期     | 間   |            |        | 專案                                                                                                    | 名稱       |      |
| 2024-05-02                                                    | . 08-    | 01~ 05-16 |     | 113        | 年護理創新競 | 竞賽-作品類 (T                                                                                             | EST 勿使用) |      |
| 2024-05-02                                                    | . 08-    | 01~ 05-16 |     | 113        | 年護理創新競 | 竞賽-照護類 (T                                                                                             | EST 勿使用) |      |
| 2024-05-02                                                    | . 08-    | 01~ 05-16 |     | 113        | 護理研究成界 | ₹<br>■<br>【<br>】<br>【<br>】<br>】<br>】<br>】<br>】<br>】<br>】<br>】<br>】<br>】<br>】<br>】<br>】<br>】<br>】<br>】 | EST 勿使用) |      |
|                                                               |          |           |     |            |        |                                                                                                    |          |      |

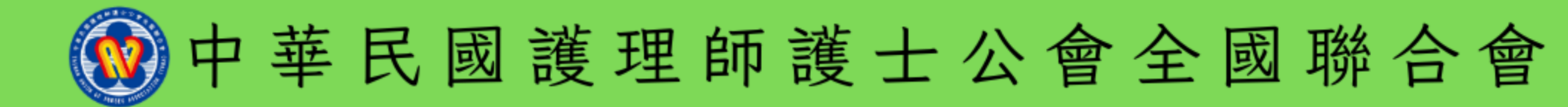

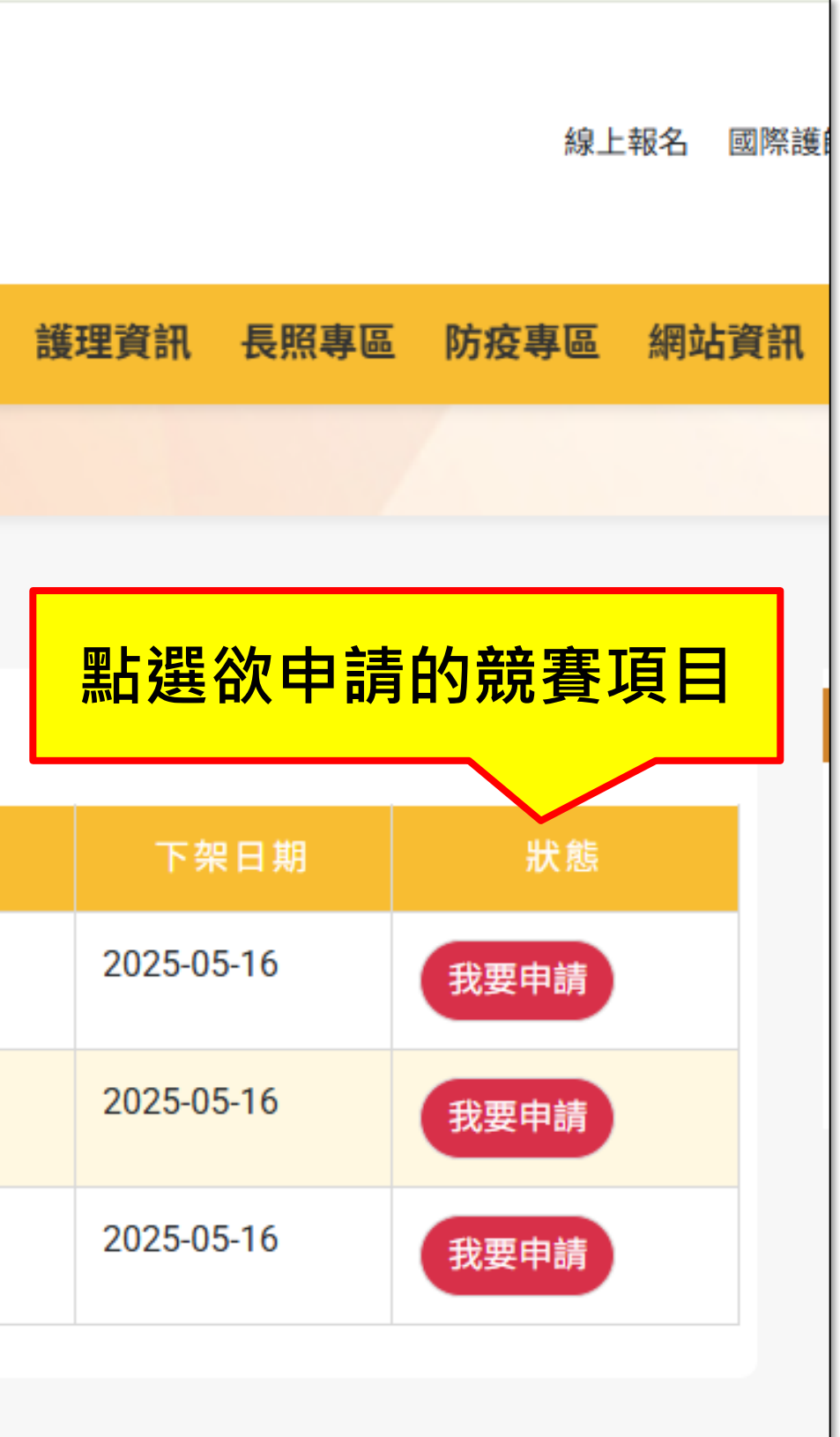

☆ 首頁 / 護理競賽 / 競賽活動申請

1.本競客一律採線上申請。

(1)請還至本會首頁www.nurse.org.tw>會員登入>依序輸入帳號、密碼、所屬公會及驗證碼。

(2)登入成功後,請先核對『會員基本資料』,含服務機構、職稱、電子郵件、通訊電話、行動電 益。

2.競賽申請作業操作說明:網址:待建置中

3.參選作品若違反學術倫理,經查證屬實,即取消得獎資格並通知推薦機構,且申請人三年內不得

>請先閱讀「科技部對研究人員學術倫理規範」相關內容,下載規範。

4.檔案名稱及內容不得出現任何可供辨識所屬機構名稱之文字、符號或圖像,違反上述規定者一律

5.資料填寫:所有欄位請務必填寫清楚,填寫完畢後點擊《資料暫存(下一步)》,避免資料遺失。

6.案件狀態說明:資料暫存(表示可修改資料)、審核退件(至<u>電子郵件或申請進度查詢</u>退件原因,請 暫無法修改異動)、送審中(初審資料完整,已完成送審程序)。

7.以上說明內容,閱讀完畢後>點擊《確定申請》,即進入申請作業流程。

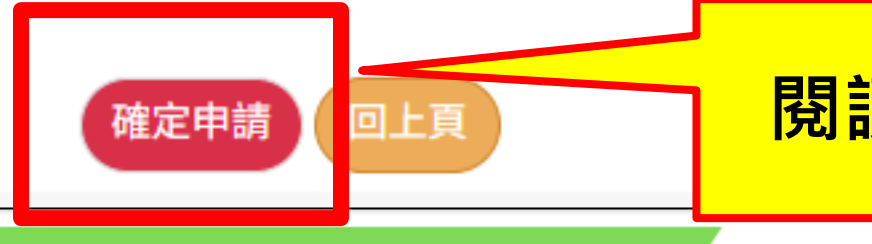

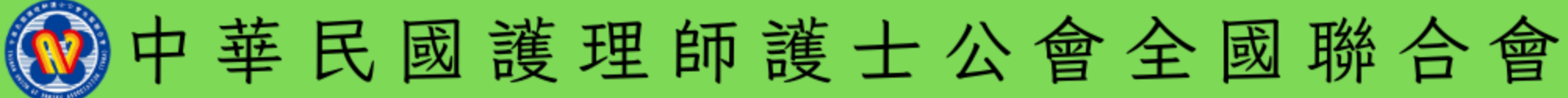

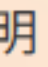

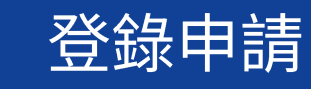

| 明                                  |  |
|------------------------------------|--|
|                                    |  |
|                                    |  |
| <b>電話等是否正確無誤,以免影響自身權</b>           |  |
| ▶提出申請。                             |  |
| <sup>宝</sup> 以 <mark>零分</mark> 計算。 |  |
| 青修正後再送出)、待審查(等待初審,                 |  |
|                                    |  |

#### 閱讀完畢·請點『確定申請』

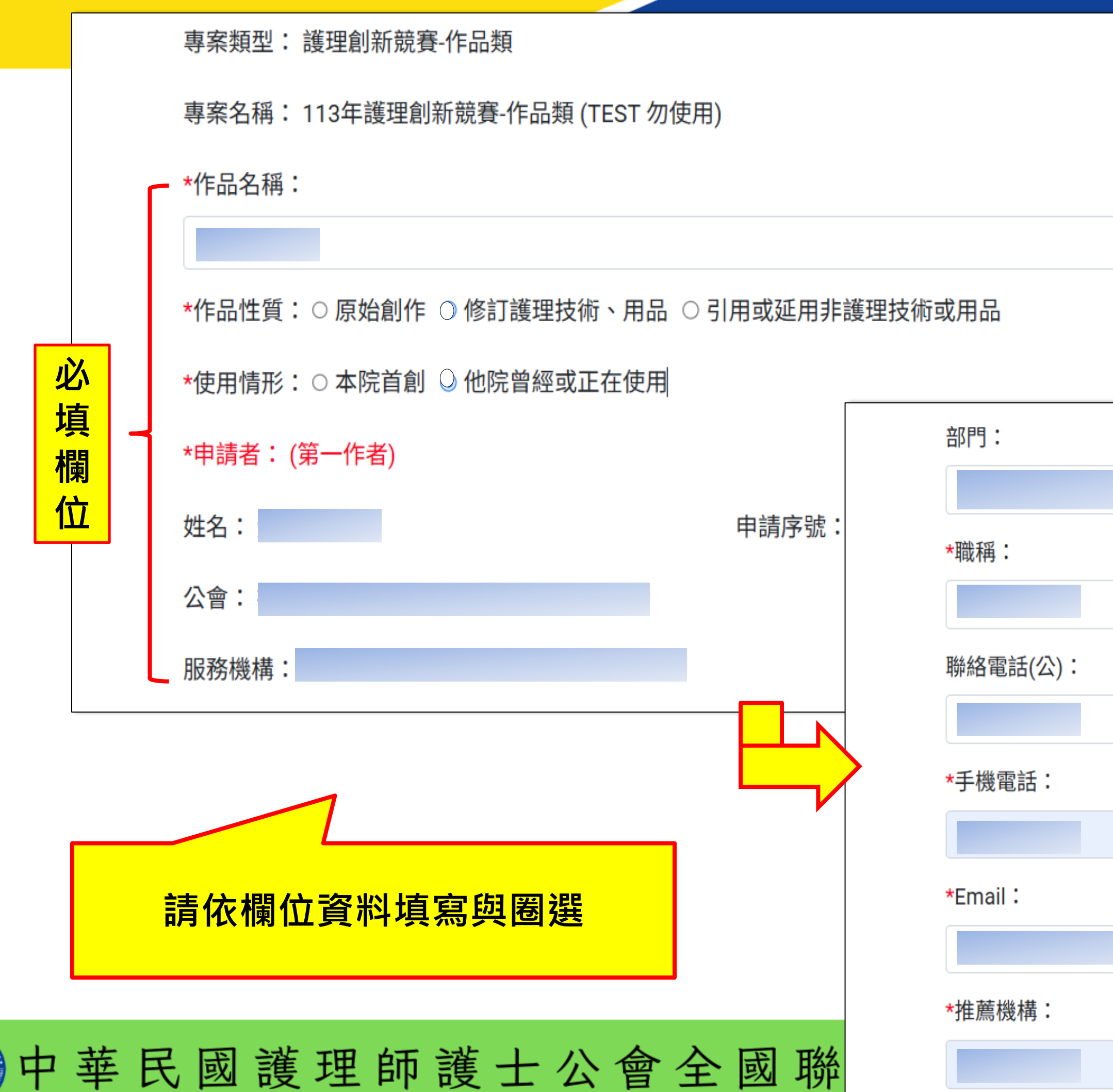

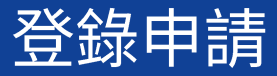

|  | 必<br>填<br>欄<br>位 |  |
|--|------------------|--|
|  | 8                |  |

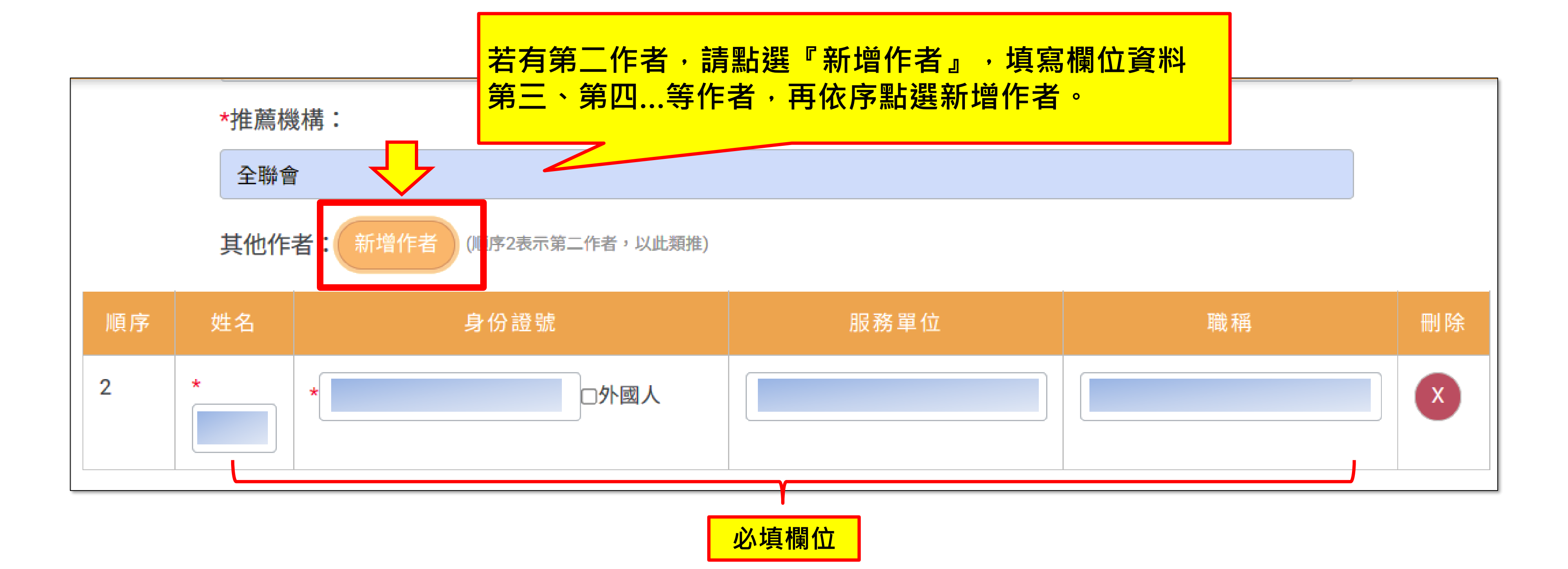

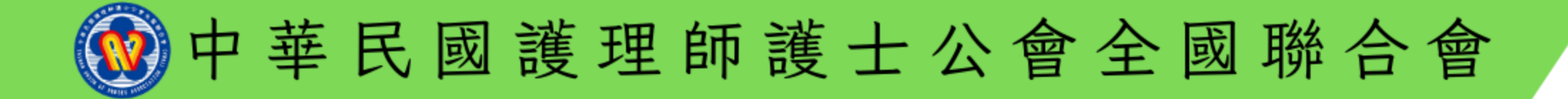

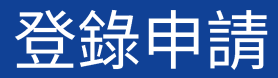

|  | 請問您所屬的公會為:                                                       | <ul> <li>○台北市 ○高雄市 ○宜蘭縣 ○基隆市 ○新北市 ○桃園市 ○新竹縣 ○第</li> <li>○ 苗栗縣 ○台中市大台中 ○台中市 ○南投縣 ○彰化縣 ○雲林縣 ○嘉義</li> <li>○大台南 ○台南市 ○新高雄 ○屏東縣 ○台東縣 ○花蓮縣 ○澎湖縣 ○</li> <li>○連江縣</li> </ul>                                                                                                    |
|--|------------------------------------------------------------------|----------------------------------------------------------------------------------------------------|
|  | 我知道需上傳(1)申請資料表 (2)承諾書 (3)作品<br>內容                                | ○是 ○ 否                                                                                                    |
|  | 我知道《作品內容》檔案名稱及內容不得出現<br>任何可供辨識所屬機構名稱之文字、符號或圖<br>像,違反上述規定者一律以零分計算 | ○是 ○否<br>(425EDDCOA/0/1)<br>廠商 □ 公                                                                                                    |
|  | 我的推薦機構/學校已完成蓋章:醫院(到護理<br>部層級)、學校(到護理系層級)即可                       | ○是 ○否 www.nurse.org.t<br>★公會:                                                                                                    |
|  | 請逕至科技部網頁閱讀「科技部對研究人員學<br>術倫理規範」相關內容,網址連結                          | <ul> <li>○我同意○不同意</li> <li>○我同意○不同意</li> <li>一次回意○不同意</li> <li>一次回意○不同意○不同意</li> <li>ー次回意○不同意○不同意</li> <li>ー次回意○不同意○不同意○不同意○不同意○不同意○不同意○不同意○不同意○不同意○不同</li></ul> |
|  | 創新作品摘要 <mark>(限150字以內):含理念及推廣</mark><br>價值                       |                                                                                                    |
|  |                                                                  | 資料暫存(下一步) 取消                                                                                                    |

必填欄位

中華民國護理師護士公會全國聯合會

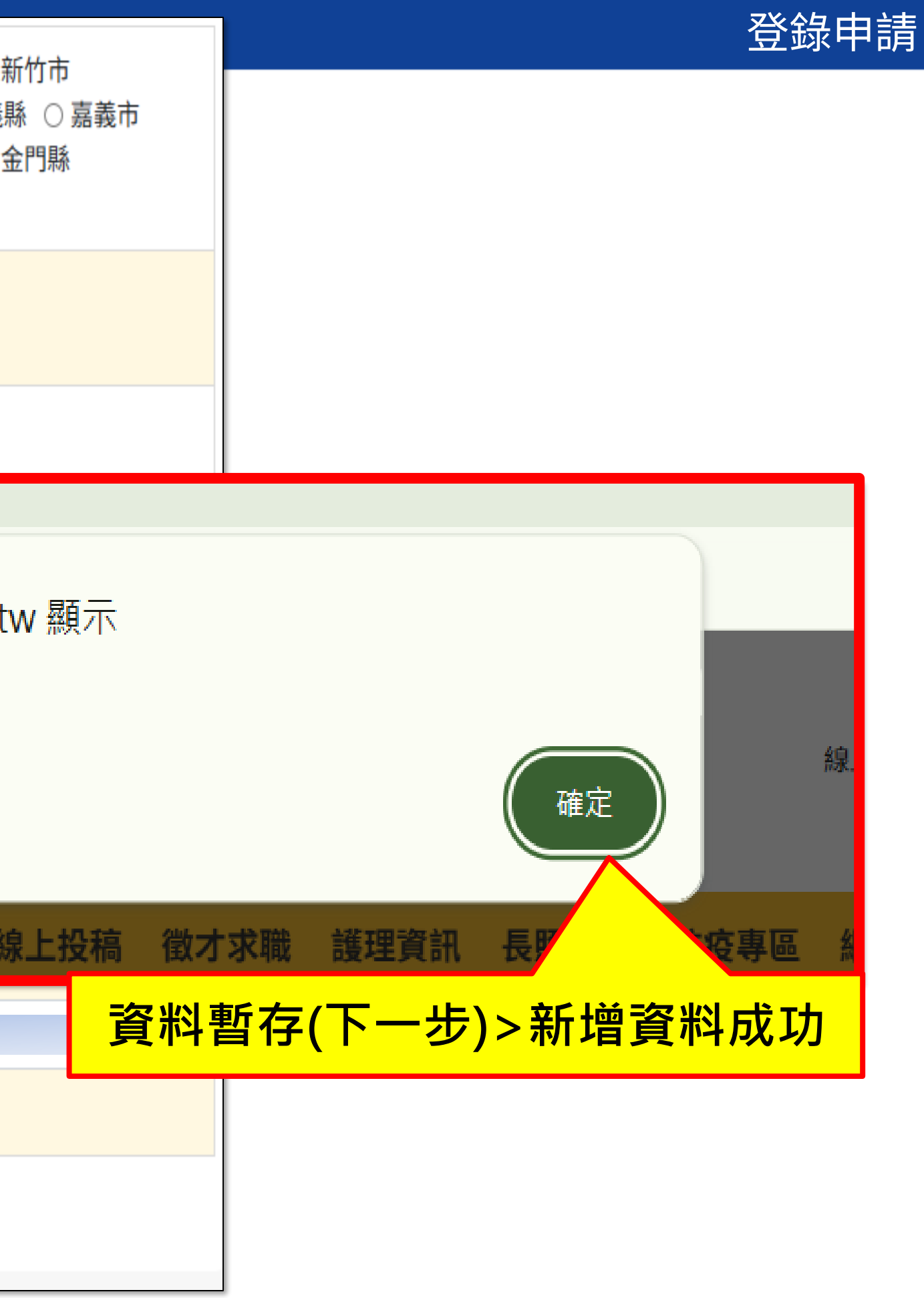

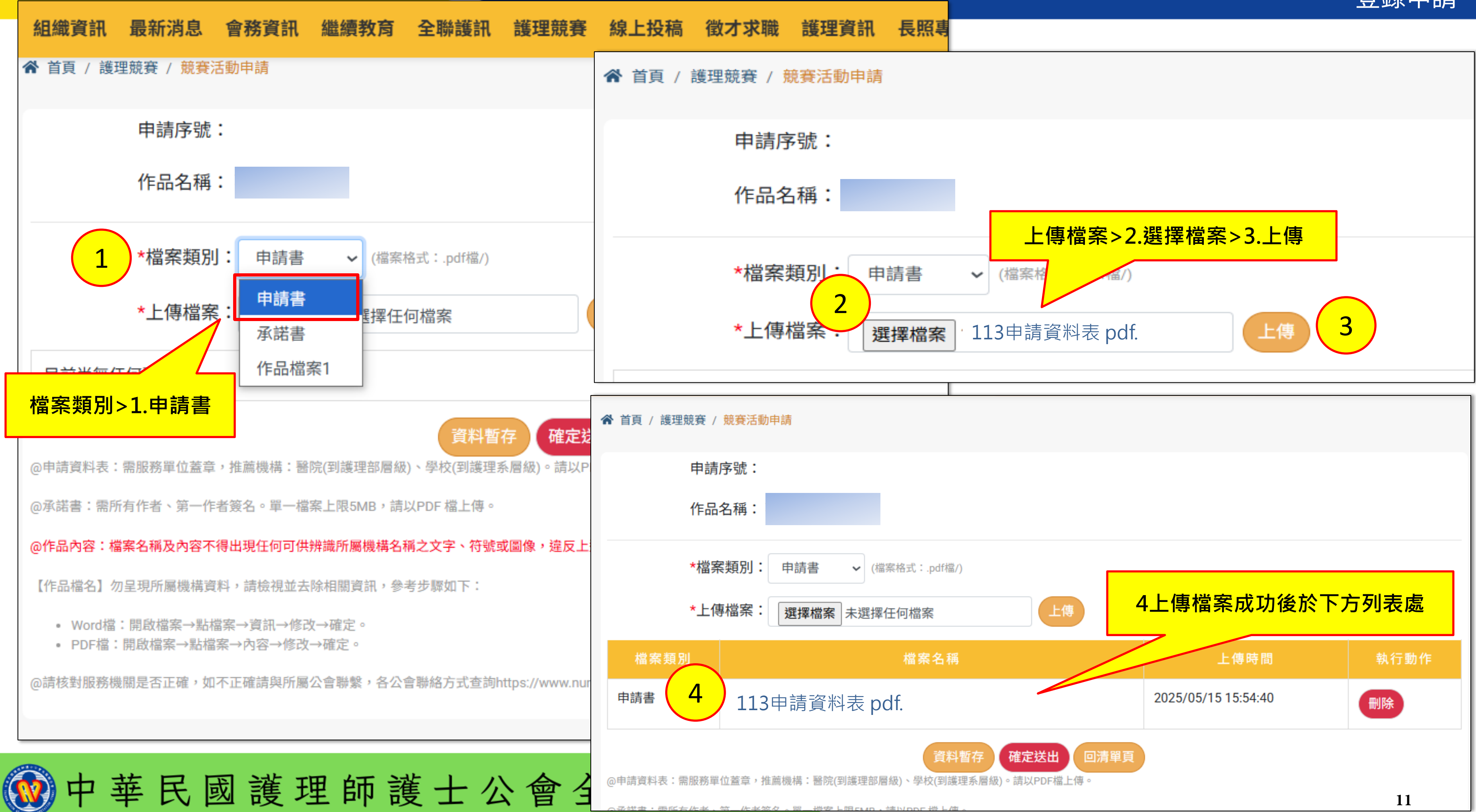

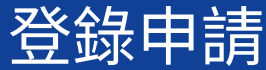

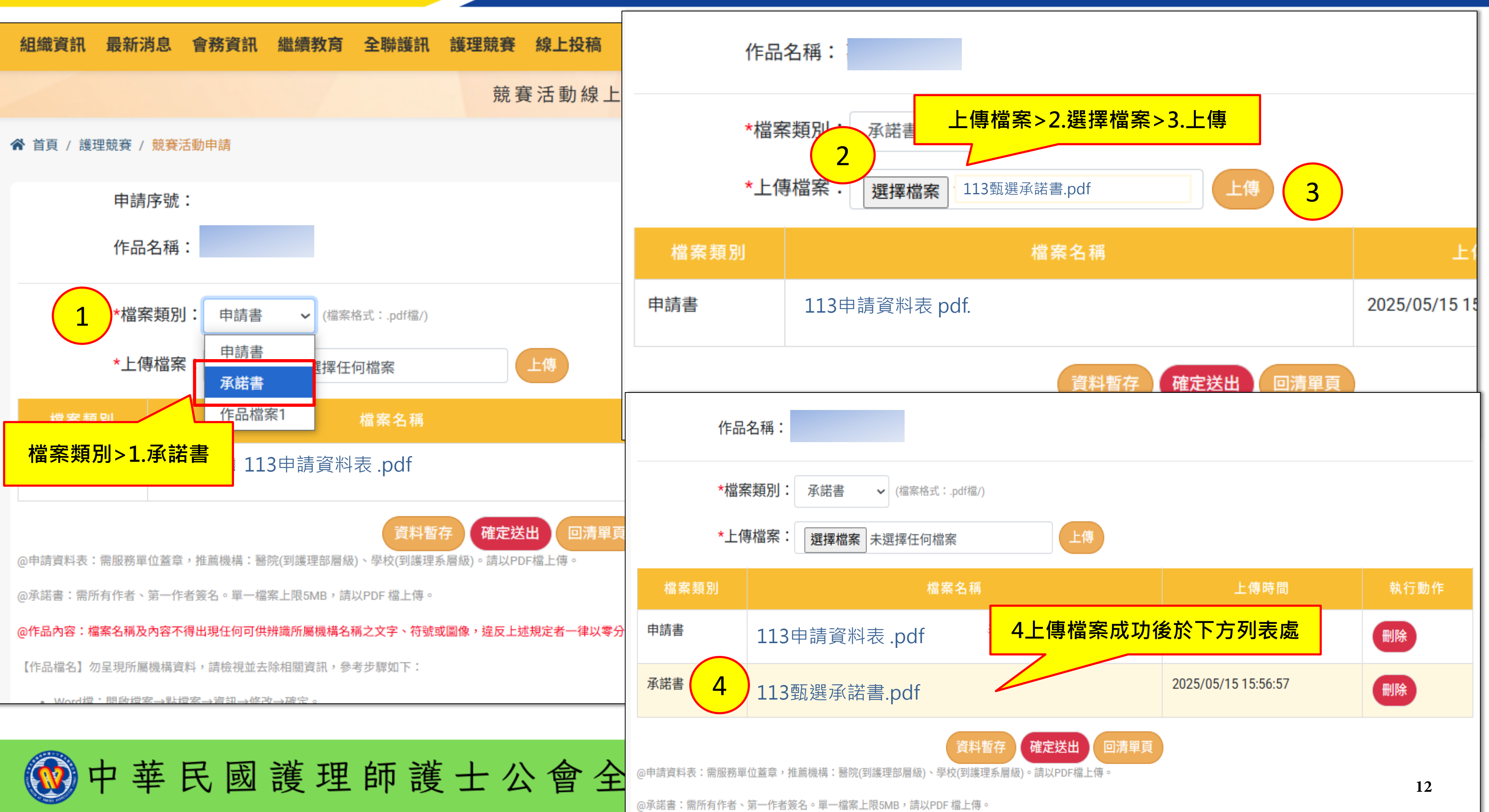

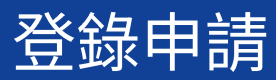

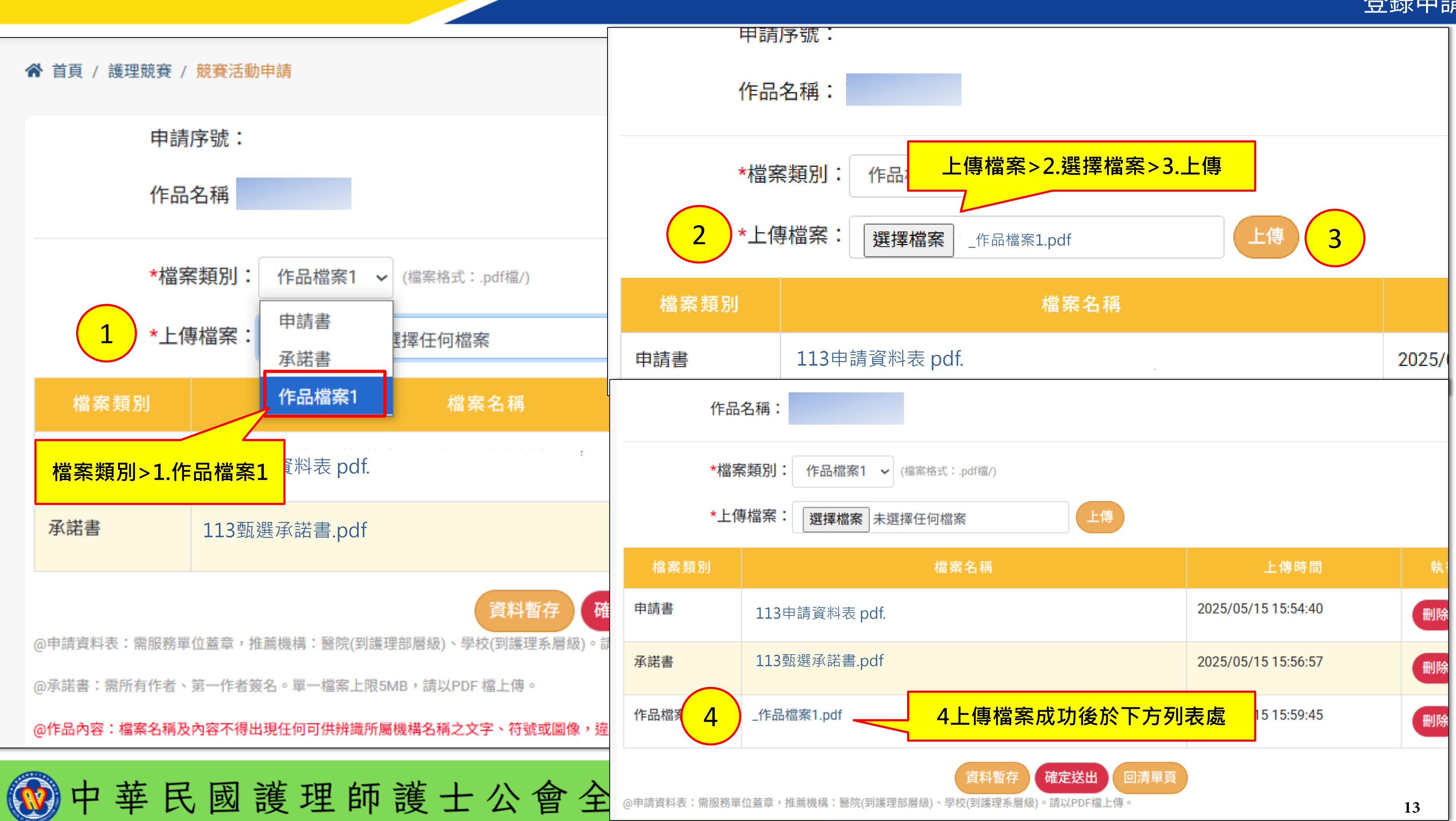

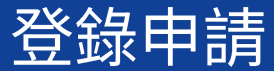

|                                                                                                    |               | i .                 | i .  |  |  |  |  |
|----------------------------------------------------------------------------------------------------|---------------|---------------------|------|--|--|--|--|
| 檔案類別                                                                                                    | 檔案名稱          | 上傳時間                | 執行動作 |  |  |  |  |
| 申請書                                                                                                    | 113申請資料表 .pdf | 2025/05/15 15:54:40 | 刪除   |  |  |  |  |
| 承諾書                                                                                                    | 113甄選承諾書.pdf  | 2025/05/15 15:56:57 | 刪除   |  |  |  |  |
| 作品檔案                                                                                                    | _作品檔案1.pdf    | 2025/05/15 15:59:45 | 刪除   |  |  |  |  |
| 資料暫存<br>@申請資料表:需服務單位蓋章,推薦機構:醫院(到護理部層級)。學校(到護理系層級)。請以PDF檔上傳。                                                                                                    |               |                     |      |  |  |  |  |
| <ul> <li>@承諾書:需所有作者、第一作者簽名。單一「L和5MB,請以PDF檔報 D 全聯會 D 我 D 休閒 D 廠商 D 公</li> <li>資料暫存-表示未送審成功<br/>資料仍可修改或增減</li> <li>#識所屬機構名稱之文字</li> <li>#職所屬機構名稱之文字</li> <li>#職所屬他構名稱之文字</li> <li>#職所屬他構名稱之文字</li> <li>#職所屬他構名稱之文字</li> <li>#職所屬他構名稱之文字</li> <li>#職所屬他構名稱之文字</li> <li>#職所屬他構名稱之文字</li> <li>#職所屬他構名稱之文字</li> <li>#職所屬他構名稱之文字</li> <li>#職所屬他構名稱之文字</li> <li>#職所屬他構名稱之文字</li> <li>#職所屬他構名稱之文字</li> <li>#職所屬他構名和之文字</li> <li>#職所屬他構名和之文字</li> <li>#職所屬他構名和之文字</li> <li>#職所屬他構名和之文字</li> <li>#職所屬他構名和之文字</li> <li>#職所屬他構名和之文字</li> <li>#職所屬他構名和之文字</li> <li>#職所屬他構名和之文字</li> <li>#職所屬他構名和之文字</li> <li>#職所屬他構名和之文字</li> <li>#職所屬他構名和之文字</li> <li>#職員 中華民國證理師證</li> <li>#職員 中華民國證理師證</li> <li>#職員 中華民國證理師證</li> <li>#職員 中華民國證理師證</li> <li>#職員 中華民國證理師證</li> <li>#職員 中華民國證理師證</li> <li>#職員 中華民國語</li> <li>#職員 中華民國語</li> <li>#職員 中華民國語</li> <li>#職員 中華民國語</li> <li>#職員 中華民國語</li> <li>#職員 中華民國語</li> </ul> |               |                     |      |  |  |  |  |
| 1000 中華民                                                                                                    | 國護理師護士公會全國聯合會 | 點選『確定送出』>申請成功       | 14   |  |  |  |  |

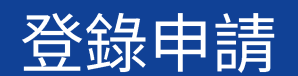

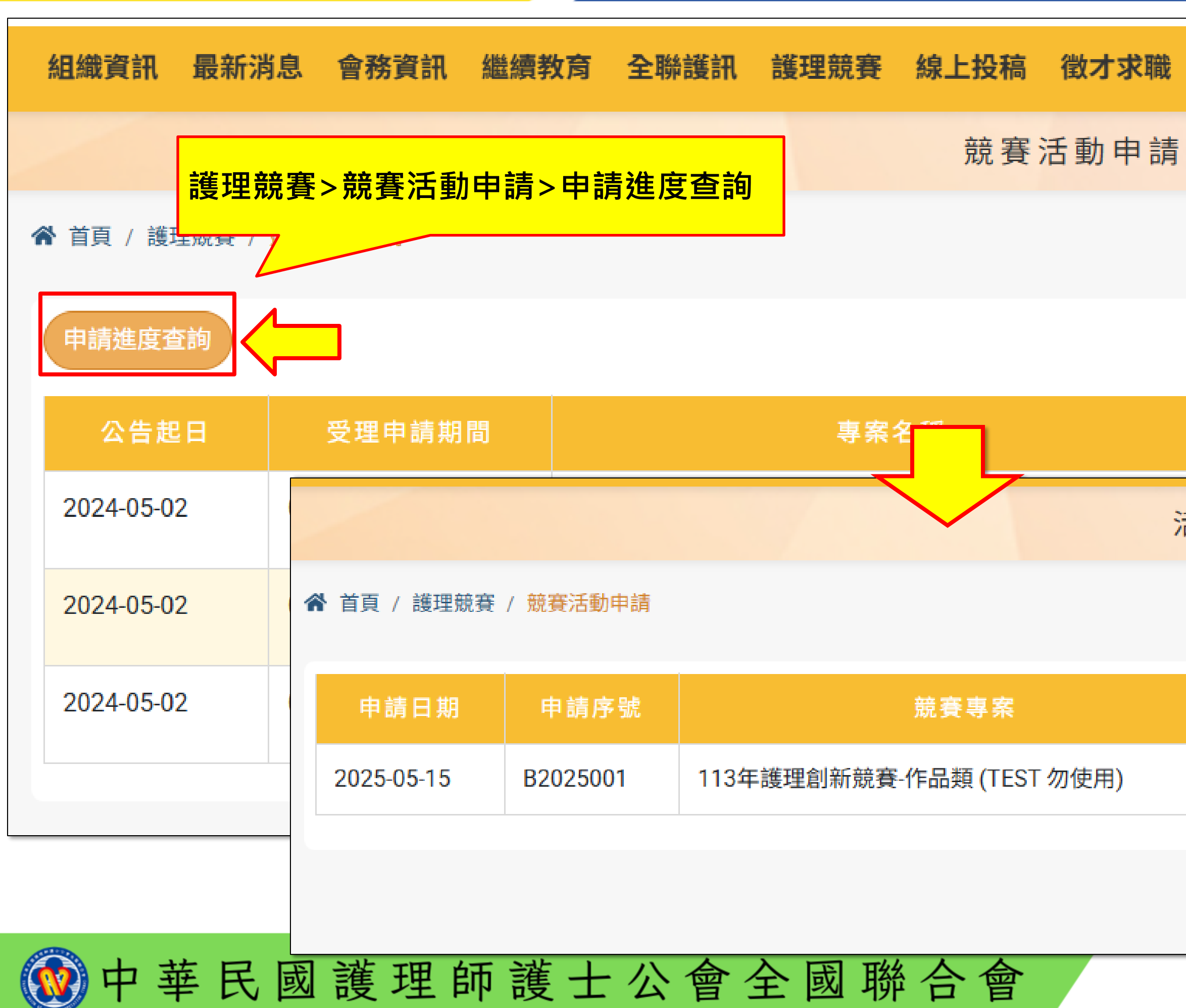

#### 申請進度查詢/案件狀態說明

| 頀           | 理資訊 | 長照專 | æ  | 防疫專區 | 網站 | 資訊 |    |
|-------------|-----|-----|----|------|----|----|----|
|             |     |     |    |      |    |    |    |
|             |     |     |    |      |    |    |    |
|             |     |     |    |      |    |    |    |
|             | 下架  | 日期  |    | 狀態   |    |    |    |
| 舌動          | 申請查 | 詢   |    |      | /  |    |    |
|             |     |     |    |      |    |    |    |
|             | 作品  | 名稱  | [  | 狀態說明 |    | 執行 | 動作 |
|             |     |     | 待審 | 渣    |    |    |    |
| 由此處查看申請案件狀態 |     |     |    |      |    |    |    |

|   |                      |          |                           | 活動 | 申請查詢 |      |      |  |  |
|---|----------------------|----------|---------------------------|----|------|------|------|--|--|
| 1 | ☆ 首頁 / 護理競賽 / 競賽活動申請 |          |                           |    |      |      |      |  |  |
|   | 申請日期                 | 申請序號     | 競賽專案                      |    | 作品名稱 | 狀態說明 | 執行動作 |  |  |
|   | 2025-05-15           | B2025001 | 113年護理創新競賽-作品類 (TEST 勿使用) |    |      | 待審查  |      |  |  |
|   |                      | '        |                           |    |      |      |      |  |  |

### ★**待審查: 等待**行政初審中,暫無法異動,如需異動請與本會聯繫。

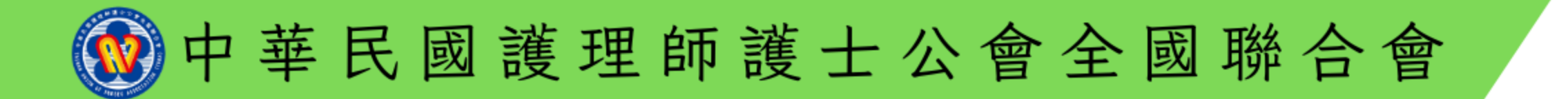

#### 申請進度查詢-狀態說明/待審查

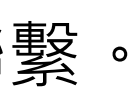

|                      |            |          |                           | 活動申 | =請查詢 |      |    |
|----------------------|------------|----------|---------------------------|-----|------|------|----|
| ☆ 首頁 / 護理競賽 / 競賽活動申請 |            |          |                           |     |      |      |    |
|                      | 申請日期       | 申請序號     | 競賽專案                      |     | 作品名稱 | 狀態說明 |    |
|                      | 2025-05-15 | B2025001 | 113年護理創新競賽-作品類 (TEST 勿使用) |     |      | 資料暫存 | 修改 |
|                      |            |          |                           |     |      |      |    |

★資料暫存:代表申請人可修改狀態;請申請人點選修改>確認完成後再送出。

|                                            |                                           | 申請         | 序號: B2025001          |
|--------------------------------------------|-------------------------------------------|------------|-----------------------|
|                                            |                                           | 作品         | 名稱:                   |
| 請逕至科技部網頁閱讀「科技部對研究人員學<br>術倫理規範」相關內容,網址連結    | ○ 我同意 ○ 不同意                               | *檔緊<br>*上作 | 天類別: 申請書   唐檔案: 選擇檔案: |
| 創新作品摘要 <mark>(限150字以內):含理念及推廣</mark><br>價值 |                                           | 檔案類別       |                       |
|                                            |                                           | 申請書        | 113申請資料表              |
| 新增時間: 2025/05/15 2 2                       | 異動時間: 2025/05/15 16:05:36                 | 承諾書        | 113甄選承諾書.             |
|                                            | ● 「「」」「」「」」「」「」」「」「」」「」「」」「」」「」」「」」「」」「」」 | 作品檔案       | B2025001_作品檔案         |
|                                            |                                           |            |                       |

🕐 中 華 民 國 護 理 師 護 士 公 會 全 國 聯 💷 🏭

#### 申請進度查詢-狀態說明/資料暫存

| 動作 |  |
|----|--|
| 刪除 |  |
|    |  |
|    |  |

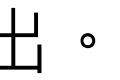

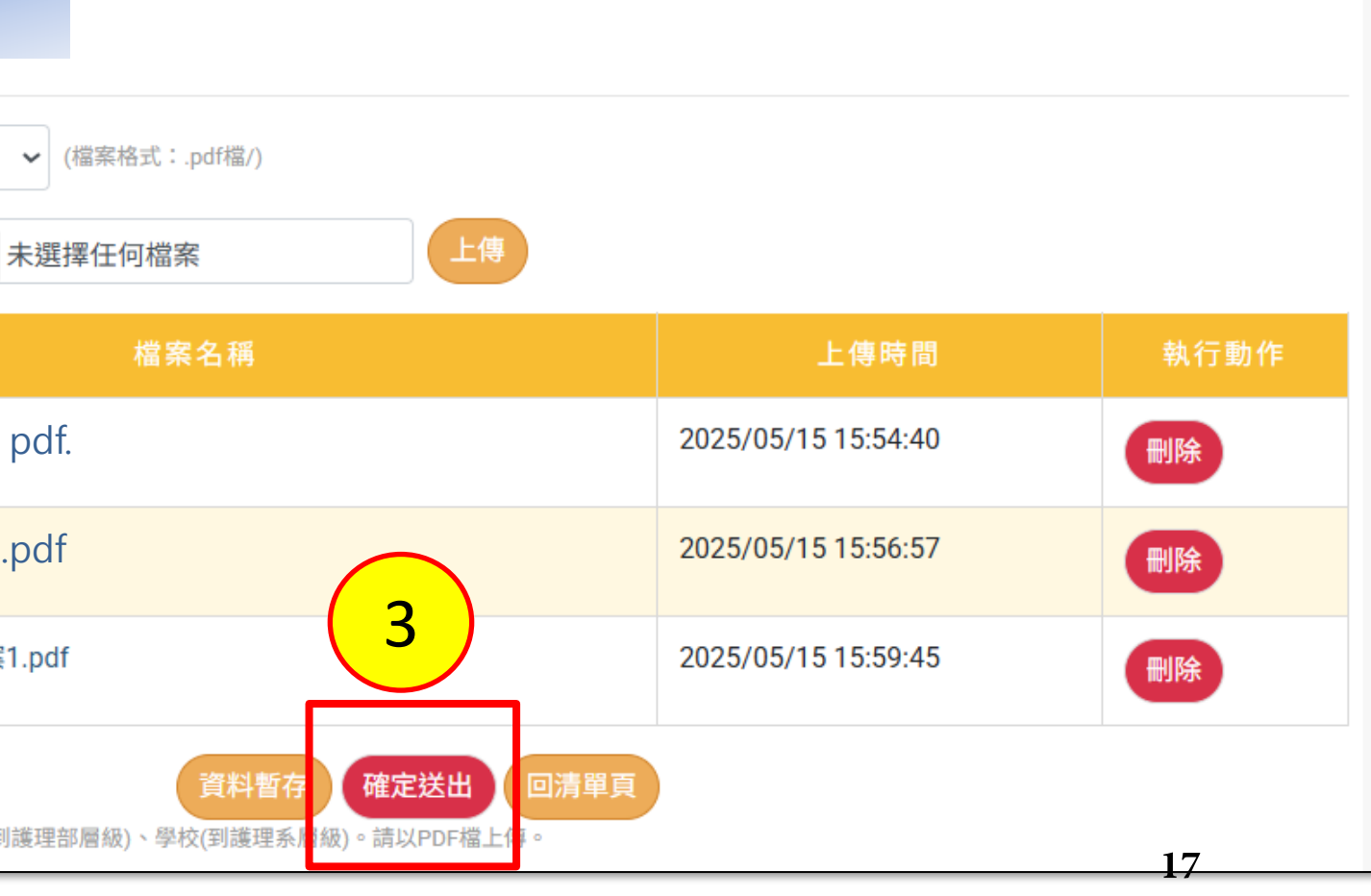

| 4 | ▶ 首頁 / 護理競賽 | / 競賽活動申請 |                           |      |      |
|---|-------------|----------|---------------------------|------|------|
|   | 申請日期        | 申請序號     | 競賽專案                      | 作品名稱 | 狀態說明 |
|   | 2025-05-15  | B2025001 | 113年護理創新競賽-作品類 (TEST 勿使用) |      | 審核退件 |
|   |             |          |                           |      |      |

### ★審核退件: 請至1.電子郵件 或 2.「申請進度查詢」中,查詢退件原因。

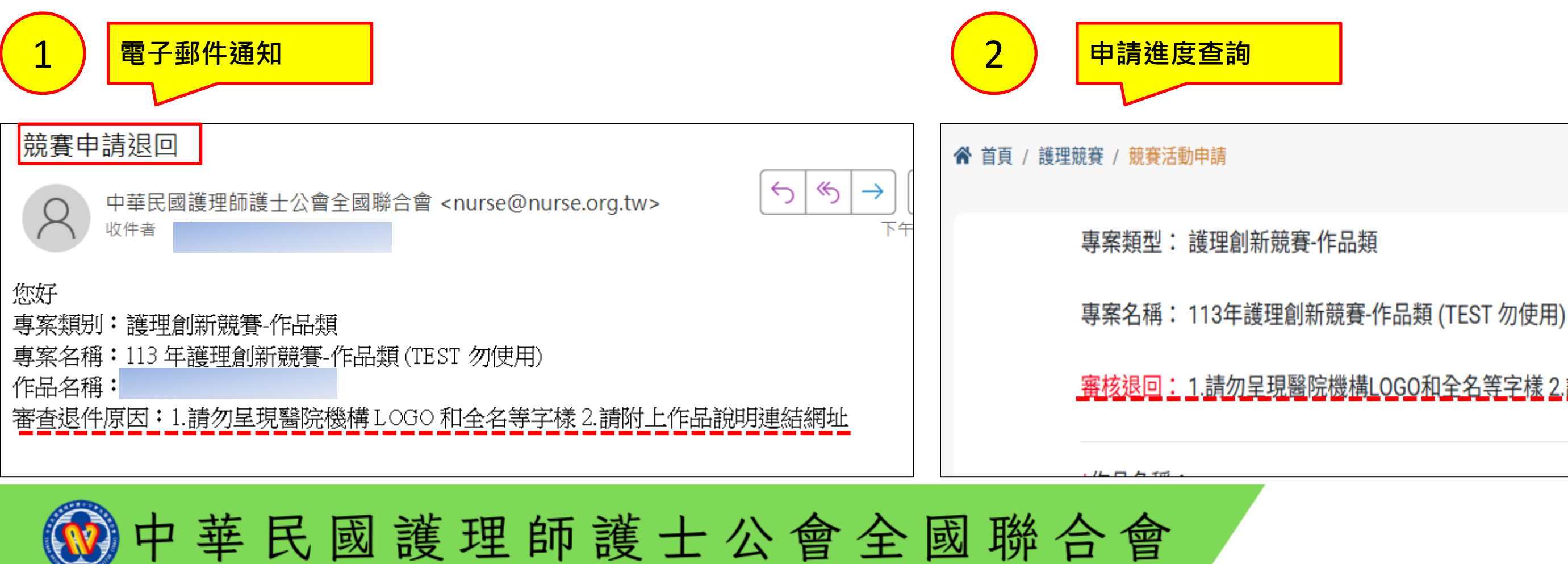

#### 申請進度查詢-狀態說明/審核退件

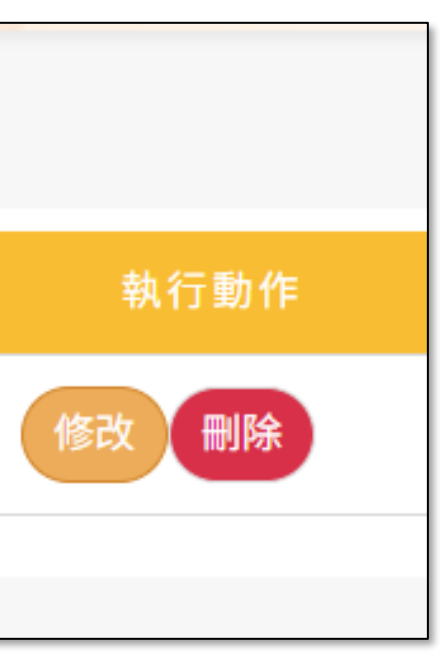

審核退回: 1.請勿呈現醫院機構LOGO和全名等字樣 2.請附上作品說明連結網址

#### ★審核退件處理步驟: 進入申請進度查詢>1.修改>檢視內容資料>2.資料暫存(下一步)>檢視檔案是否無誤>3.確定送出。

#### ▲ 首頁 / 護理競賽 / 競賽活動申請

| 申請日期       | 申請序號     | 競賽專案                      | 作品名稱 | 狀態說明 |
|------------|----------|---------------------------|------|------|
| 2025-05-15 | B2025001 | 113年護理創新競賽-作品類 (TEST 勿使用) |      | 審核退件 |
|            |          |                           |      |      |

|                                            |                              | 作品          | 名稱:                 |
|--------------------------------------------|------------------------------|-------------|---------------------|
| 請逕至科技部網頁閱讀「科技部對研究人員學<br>術倫理規範」相關內容,網址連結    | ○ 我同意 ○ 不同意                  | *檔穿<br>*上傳  | 、 類別: 申請書   傳檔案: 選擇 |
| 創新作品摘要 <mark>(限150字以內):含理念及推廣</mark><br>價值 | <u>†</u>                     | 檔案類別        |                     |
|                                            |                              | 申請書         | 113申請資料             |
| 新增時間: 2025/05/15 15:51:                    | 11 異動時間: 2025/05/15 16:05:36 | 承諾書         | 113甄選承詞             |
| 2                                          | 資料暫存(下一步) 取消 無更新(下一步)        | 作品檔案        | B2025001_作品         |
|                                            |                              | @申請資料表:需服務單 | 位蓋章,推薦機構:署          |

中華民國護理師護士公會全國聯合會

#### 申請進度查詢-狀態說明/審核退件

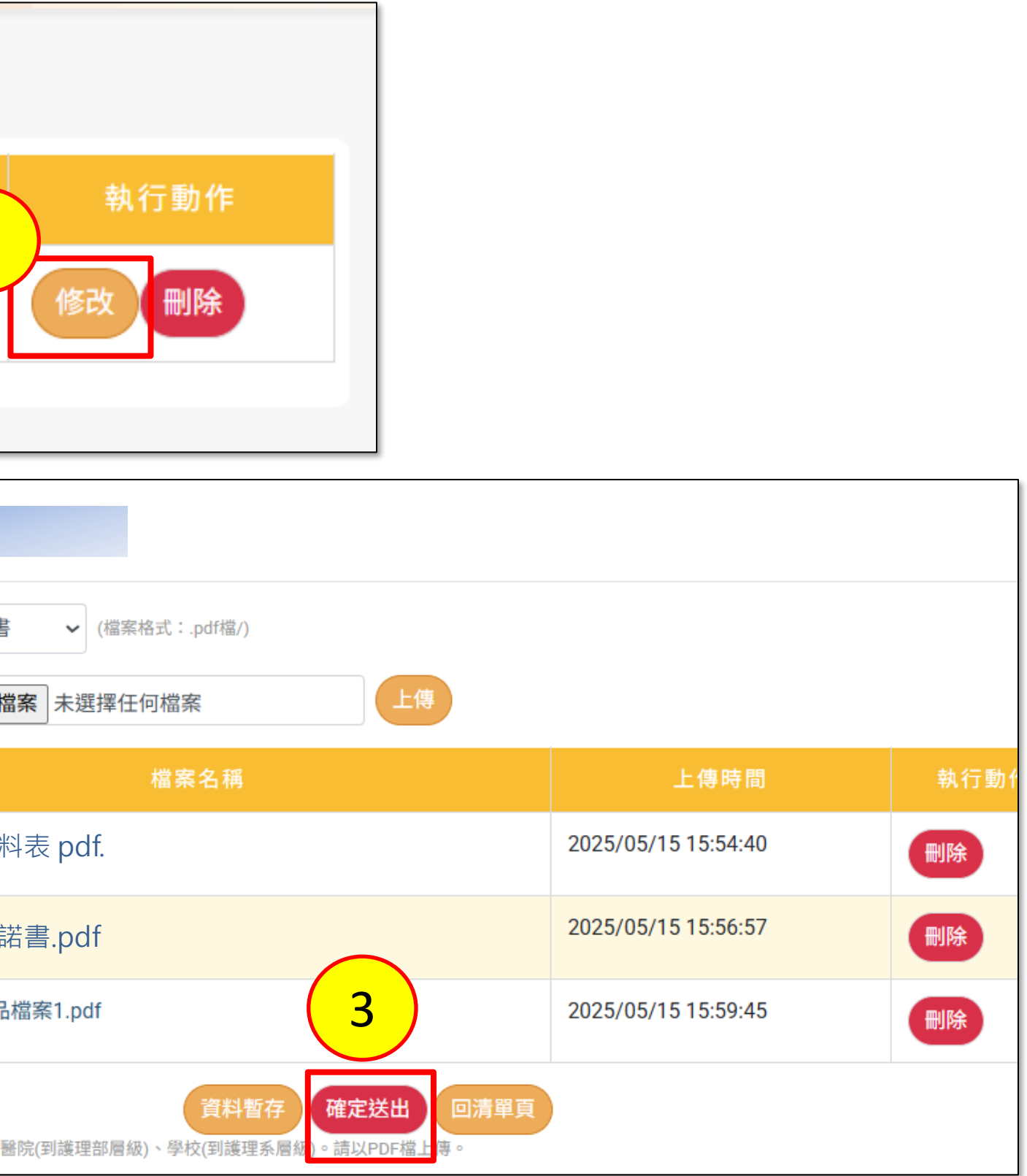

| ☆ 首頁 / 護理競賽 / 競賽活動申請 |            |          |                           |      |      |        |  |  |  |
|----------------------|------------|----------|---------------------------|------|------|--------|--|--|--|
|                      | 申請日期       | 申請序號     | 競賽專案                      | 作品名稱 | 狀態說明 | 執行動作   |  |  |  |
|                      | 2025-05-15 | B2025001 | 113年護理創新競賽-作品類 (TEST 勿使用) |      | 送審中  | (無法異動) |  |  |  |
|                      |            |          |                           |      |      | '      |  |  |  |
|                      |            |          |                           |      |      |        |  |  |  |

### ★送審中:代表行政初審資料完整,已完成送審程序!

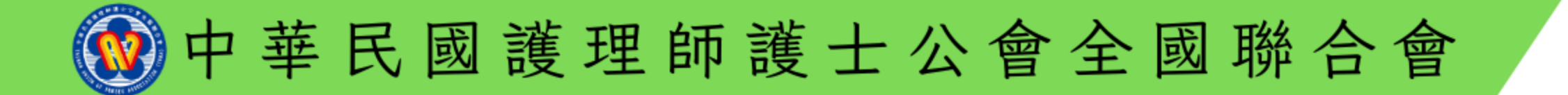

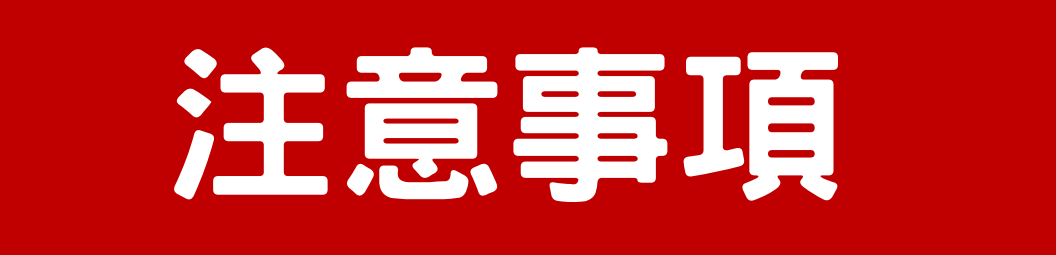

### 一經申請,視同同意本競賽(護理創意競賽&研究成果應用競賽)之規則。

- **檔案名稱**及**內容**不得出現任何可供辨識所屬**機構名稱之文字、符號**或**圖像**,違反上述規定 者一律以零分計算。
- 3 參選作品若違反學術倫理,經查證屬實,即取消得獎資格並通知推薦機構,且申請人三年 内不得提出申請。 下載學術倫理規範

本競賽相關訊息,請以本會官網公告為主。https://www.nurse.org.tw/Default.aspx

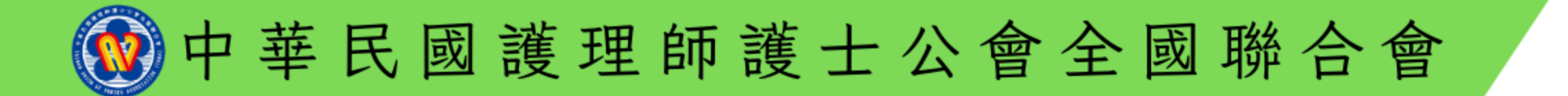

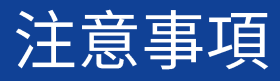

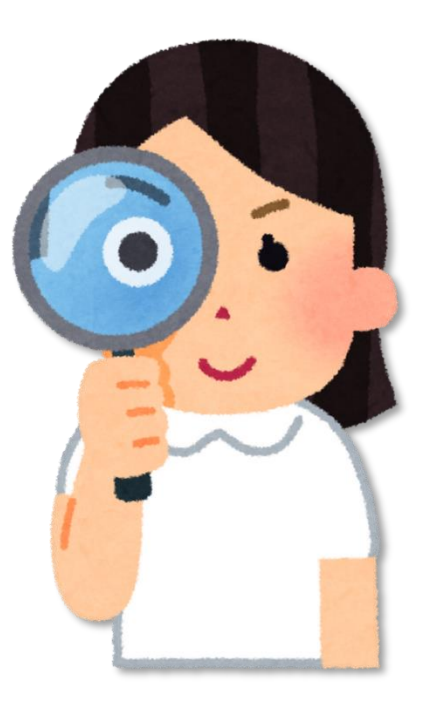

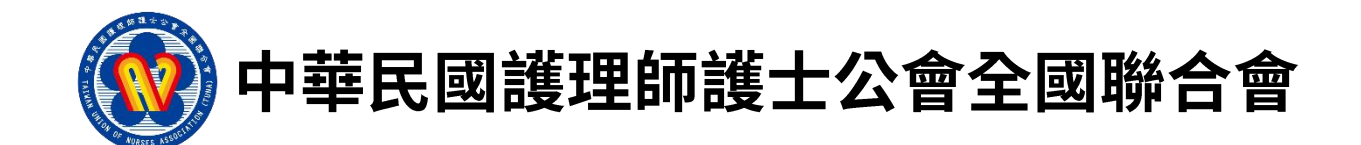

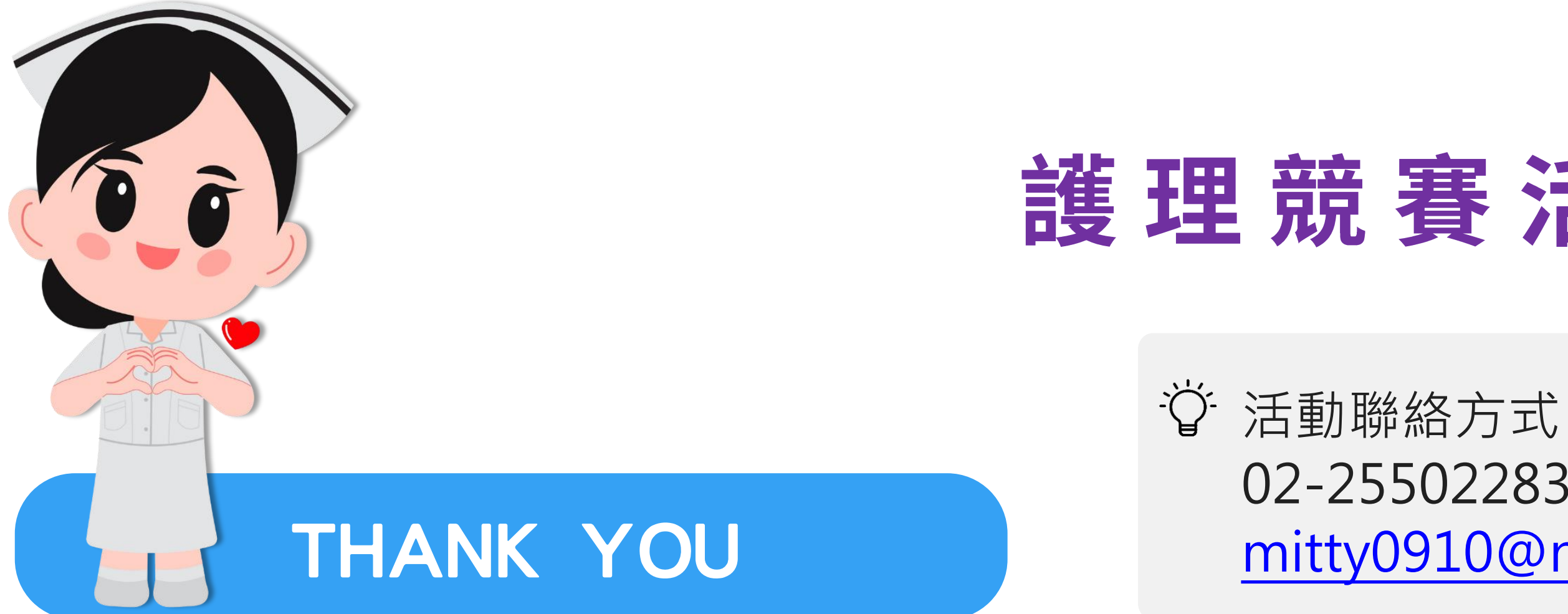

# 護理競賽活動申請

02-25502283 分機17 mitty0910@nurse.org.tw

2025年5月製